### Vérifier la signature d'un document avec Adobe Acrobat

Certaines signatures électroniques ne sont pas vérifiées automatiquement par l'application Adobe Acrobat.

Voici comment approuver les signatures provenant d'une Autorité de Certification, pour vos certificats RGS\*

### ChamberSign fournisseur d'identités numériques

Référence : GUI.HOT.06.00 Diffusion : Public

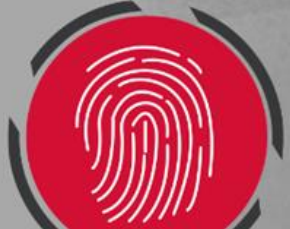

# 1. Ouverture de l'outil

 Une fois sur votre PDF, ce message s'affiche, cliquez sur le panneau signature pour plus de détails.

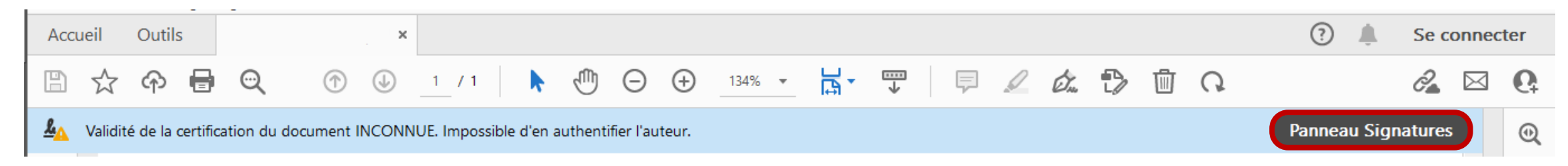

• En dépliant les éléments, vous pourrez cliquer sur les Détails du certificat.

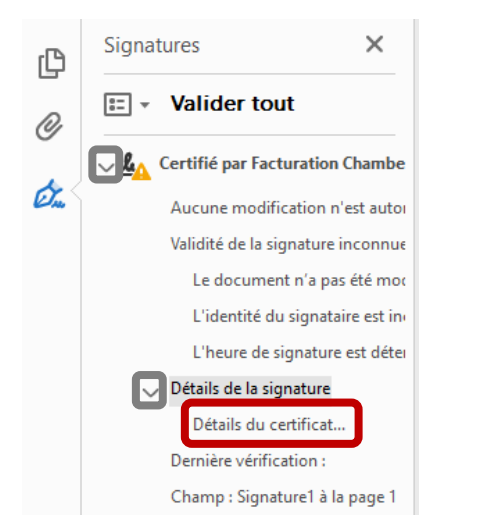

○ Vous pouvez également double-cliquer sur la signature pour arriver sur la fenêtre de dialogue.

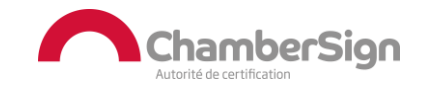

# 2. Vérifier la signature

#### La fenêtre de dialogue s'ouvre, remontez sur la seconde rubrique, puis allez dans l'onglet Approbation.

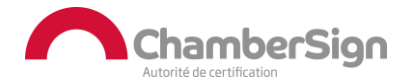

Référence : GUI.HOT.06.00 Diffusion : Public

# 2. Vérifier la signature

#### • Cliquez sur Ajouter aux certificats approuvés et lisez le message, puis cochez les cases recommandées, et faites OK.

|                                                              |                                                                                                    | Importer la configuration des contacts                                                                                                    |
|--------------------------------------------------------------|----------------------------------------------------------------------------------------------------|----------------------------------------------------------------------------------------------------|
| ormations détaillées sur les cert                            | ficats >                                                                                                    | X                                                                                                    |
| ette boîte de dialogue vous p<br>es informations corresponde | ermet d'afficher les informations relatives à un certificat, ainsi que sa chaîne entière de délivrance.<br>nt à l'entrée sélectionnée.                                                                                                    | Détails du certificat     Objet : ChamberSign France CA3 NG RGS                                                                                                    |
| Afficher tous les chemins de                                 | certificats trouvés                                                                                                    | Emetteur : ChamberSign France CA3 Root                                                                                                    |
| erSign France CA3 Root<br>mberSign France CA3 NG RG          | Résumé Détails Révocation Approbation Stratégies Informations juridiques                                                                                                    | Utilisation : Signature de certificat (CA), Liste de révocation de certificat                                                                                                    |
| acturation ChamberSign Fra                                   | Ce certificat n'est pas approuvé.                                                                                                    |                                                                                                    |
|                                                              | Options d'approbation                                                                                                    | Echéance : 30/10/2029 01:00:00                                                                                                    |
|                                                              | X Signer les documents ou les données                                                                                                    | Approbation                                                                                                    |
|                                                              | Certifier les documents     Exécuter le contenu dynamique incorporé dans un document certifié                                                                                                    | Un certificat utilisé pour signer un document doit être désigné comme ancre<br>d'approbation ou relié à une ancre afin que la signature soit validée. La vérification de<br>révocation n'a pas lieu au niveau de l'ancre d'approbation ni au-dessus. |
|                                                              | Exécuter des scripts JavaScript avec privilèges élevés incorporés dans un document certifié                                                                                                    | Si la signature est validée, approuvér ce certificat pour :                                                                                                    |
|                                                              | <ul> <li>Effectuer des opérations système privilégiées (mise en réseau, impression, accès aux fichiers, etc.)</li> <li>Ajouter aux certificats approuvés</li> </ul>                                                                                   | Documents ou données signés     Documents certifiés     Contenu dynamique     Scripts JavaScript incorporés avec privilèges élevés                                                                                                    |
|                                                              | Protection Acrobat                                                                                                    | × — Onérations système privilégiées (mise en réseau impression accès                                                                                                    |
| C > C > C > C > C > C > C > C > C > C                        | électionné est valable.<br>Si vous modifiez les options d'approbation, vous de<br>signatures pour que les changements prennent effe<br>Il est généralement peu raisonnable d'approuver dir<br>d'un document. Voulez-vous vraiment continuer ?<br>nell | evez valider à nouveau toutes les<br>et.                                                                                                    |
|                                                              |                                                                                                    | OK Annuler                                                                                                    |

Référence : GUI.HOT.06.00 **Diffusion : Public** 

Aide

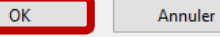

 $\sim$ 

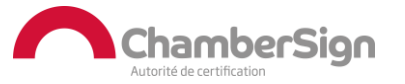

# **3. Confirmer** la modification

 Pour rendre les modifications effectives, fermer l'application et ouvrez une nouvelle fois le document pour voir ce message apparaître avec la cocarde.

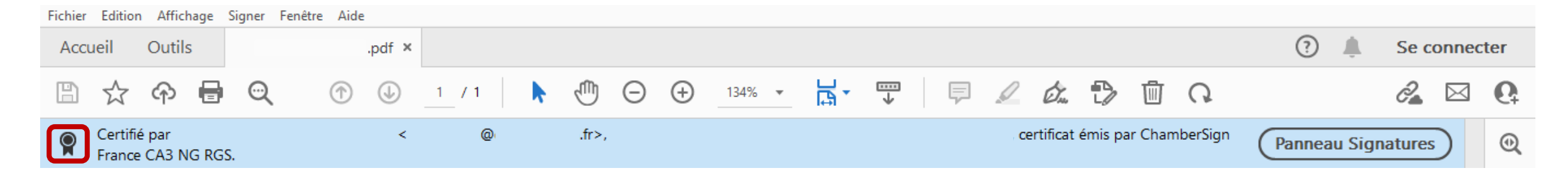

• Cette modification sera valable et effective pour tous les documents signés par ce tiers.

 Nous vous recommandons de faire cette manipulation, uniquement si vous êtes certains de la légitimité du tiers de confiance.

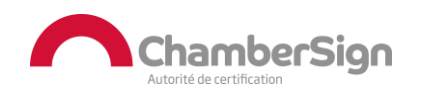

### Assistance Technique ChamberSign France

### Vous pouvez contacter l'assistance technique par :

- 1. Internet sur : https://support.chambersign.fr
- 2. Courriel à : support@chambersign.fr
- 3. Téléphone au : 08 92 23 02 52 :
- Taper le 1 pour le : Service Technique,
- le 2 pour le : Service Commercial,
- le 3 pour le : Service Facturation et
- le 4 pour le : Suivi des demandes pour les certificats électroniques Personnes Morales

(0,45€ TTC la minute + prix de l'appel, France Métropolitaine uniquement)

Du lundi au jeudi de 9h00 à 12h30 et de 13h30 à 18h00 et le vendredi de 9h00 à 12h30 et de 13h30 à 17h00

## ChamberSign fournisseur d'identités numériques

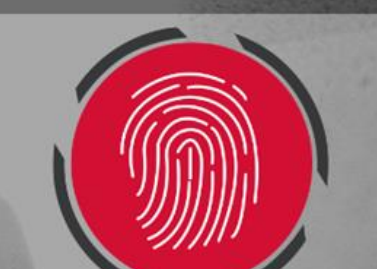